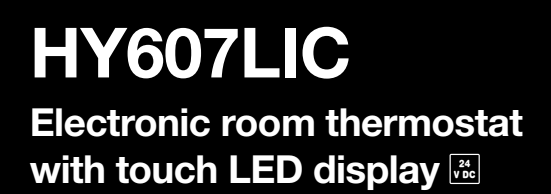

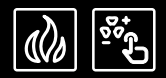

# **OPERATING MANUAL** HY607LIC – Wi-Fi 24 V installation, operation

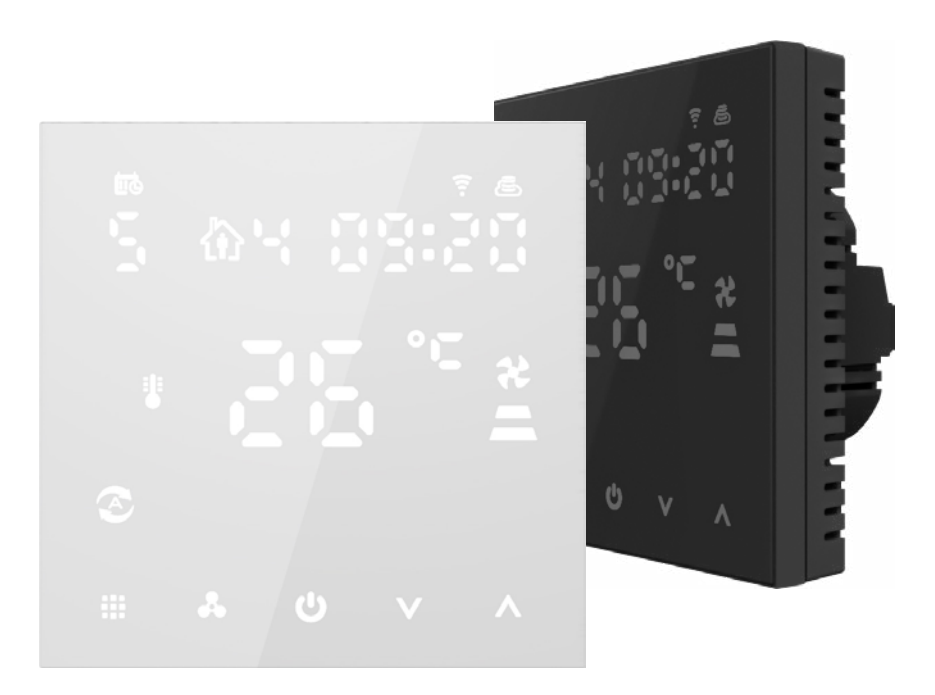

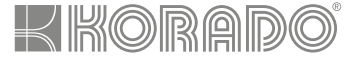

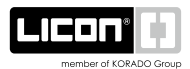

# **Technical specifications**

| Voltage              |            | 24 V                 |
|----------------------|------------|----------------------|
| Valve output         | on/off typ | oe, max. current 3 A |
| Fan output           | 0-10 V DC, | max. current 10 mA   |
| Displayed temperatu  | ire range  | 0–50 °C              |
| Accuracy             |            | ±0.5 °C              |
| Operating temperatu  | ure        | 0–60 °C              |
| Temperature setting  | range      | 5–50 °C              |
| Dimensions           |            | 86 × 86 mm           |
| Sensor               |            | NTC (10 k) 1 %       |
| Wi-Fi frequency rang | ge         | 2.4 GHz              |

# Thermostat description

- 1 LED display
- Information area the symbols in this section only indicate the current status or settings of the thermostat. They cannot be controlled by touch.
- **Control area** this section contains 5 touch-sensitive buttons that allow you to operate the thermostat.

If the thermostat is inactive for 10 seconds, the buttons will turn off. To wake up the thermostat, simply touch any button in the control area.

## Turning on the thermostat

When power is supplied to the thermostat, the display lights up and the device resumes its last used mode. To turn it on, touch any button in the control area to wake up the thermostat, then press the power button 0.

## Smart Life app

Install the **Smart Life** app on your mobile device from Google Play or the App Store. The access **password** for setup or for making any changes in the Smart Life app is: **123456** 

### Wi-Fi activation for pairing with the app

## Thermostat control

For more convenient thermostat control, we recommend using the mobile app. It provides an easy and clear interface for managing the thermostat. Once the initial setup is complete within your local Wi-Fi network, you can easily connect to the thermostat at any time.

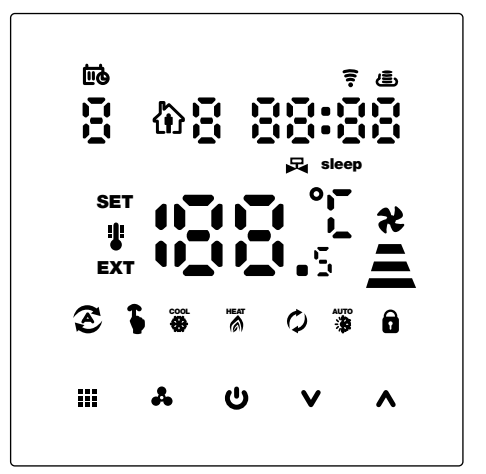

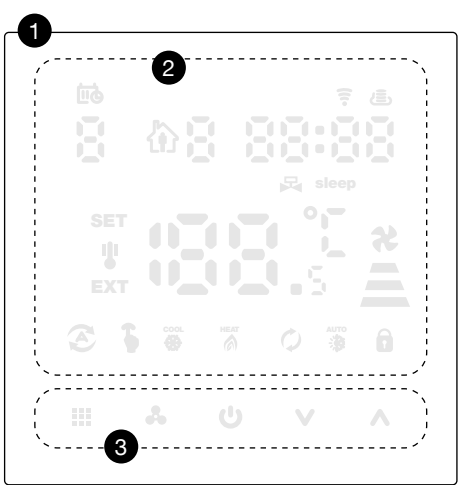

### **Control buttons**

| С<br>С | Power – turns the thermostat on/off; in settings, also used to go back (while saving changes)                                                        |
|--------|----------------------------------------------------------------------------------------------------|
|        | <b>Mode selection/special functions</b> – short press to switch between manual mode and weekly program, press and hold (3–5 s) for special functions |
| *      | Fan speed selection – short press to set the fan speed; in settings, also functions as the <b>confirm</b> button                                     |
| V      | Decrease – short press to lower the value                                                                                                    |
| ٨      | Increase – short press to raise the value                                                                                                    |
|        |                                                                                                    |

#### **Explanation of symbols**

The symbols in the information area of the thermostat indicate the current status and operation of the device.

| Heating mode                                                                                                    |
|----------------------------------------------------------------------------------------------------|
| Cooling mode                                                                                                    |
| <b>Ventilation mode</b> – in this mode, the fans operate independently of temperature.<br>The valve remains closed.                                                   |
| Automatic mode – heating and cooling, 4-pipe system                                                                                                    |
| Manual mode                                                                                                    |
| Program mode – temperatures are controlled by the weekly schedule                                                                                                    |
| Temporary manual mode                                                                                                    |
| Fan speed – high, medium, low                                                                                                    |
| Set temperature                                                                                                    |
| Temperature from internal (built-in) sensor                                                                                                    |
| Temperature from external sensor                                                                                                    |
| Time and day of the week                                                                                                    |
| Weekly program                                                                                                    |
| <b>Open valve</b> – if the difference between the set and measured temperature is greater than 1 °C, the valve opens. Once the temperature matches, the valve closes. |
| Sleep mode                                                                                                    |
| Lock                                                                                                    |
| Cloud – if flashing, it means the device needs to be switched to Wi-Fi pairing mode                                                                                   |
| Wi-Fi                                                                                                    |
|                                                                                                    |

#### Initial settings check

- 1) Setting the operating mode to heating if the thermostat is not set to heating mode, it must be reconfigured. With the thermostat fully on, press and hold III for 3-5 seconds. The display will show 5 and 01. Confirm with  $\clubsuit$ . Now use the  $\land$  and  $\lor$ buttons to select  $\overset{\text{HM}}{\Diamond}$ . Confirm the selection with  $\clubsuit$ .
- 2) Temperature calibration option if you suspect a discrepancy between the actual room temperature and the temperature displayed by the thermostat, you can calibrate it:
  - A) via the thermostat turn off the thermostat using U. Then turn it back on U (only the control buttons at the bottom of the thermostat light up) and press 🖧 for 3–5 seconds to access the settings menu. A1 will appear at the top of the display. Use **H**, **A** and **V** to navigate through settings A1–AE (see table on page 7). Temperature calibration is adjusted in mode A1. Enter a compensation value between ±9 °C based on the difference between actual

and displayed temperature (e.g. if the thermostat shows 2 °C more than a reference thermometer, set the calibration to -2 °C). Confirm and exit by pressing  $\boldsymbol{\Psi}$  or wait 10 seconds to exit automatically.

- B) via the Smart Life app open the Smart Life app, select the appropriate thermostat device, and go to the settings. Choose "Temperature Calibration" or "Temperature Correction". Enter a compensation value within ±9 °C based on the temperature difference (e.g. if the thermostat shows 2 °C more than a reference thermometer, set the correction to -2 °C). Save the setting. From now on, the thermostat will display the corrected temperature.
- 3) Checking the convector type (2-pipe system) by default, the setting in position A7 should display 2, If not, turn off the thermostat with U. Then turn it back on (only the control buttons at the bottom of the thermostat will be lit) U and press 🎝 for 3–5 seconds to enter the settings menu. The display will show A1 at the top. Use the  $\blacksquare$   $\land$  and  $\lor$  buttons to navigate through settings A1–AE (see the table on page 7). Use  $\wedge$  and  $\vee$  to reach A7, where you can check or modify the convector type. Use  $\wedge$  and  $\vee$  to select option 2 – 2-pipe system. To confirm the changes and exit, press U or wait 10 seconds to exit automatically.
  - 4) Checking the external sensor setting the wall-mounted unit is equipped with an external sensor for accurate temperature measurement, which is not affected by internal temperature (unlike the built-in sensor). The sensor is located at the bottom of the casing. To check proper setup: Turn off the thermostat with 😃. Turn it back on **U** (only control buttons light up), and press **A** 3–5 for 3–5 seconds to enter the settings menu. A1 will appear at the top of the display. Use the  $\mathbf{H}$ ,  $\mathbf{A}$  and  $\mathbf{V}$  buttons to navigate through settings A1-AE (see the table on page 7). Use  $\blacksquare$  A and V to navigate to setting A8. Use A and V to select N2 – external sensor. Confirm and exit by pressing **U** or wait 10 seconds to exit automatically.

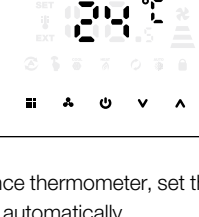

B

<u>92 88</u>

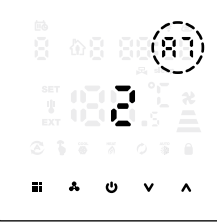

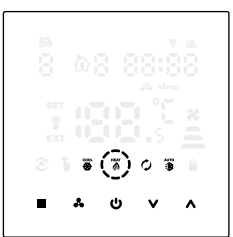

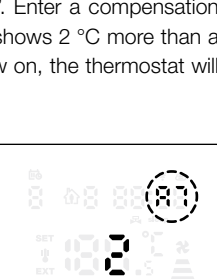

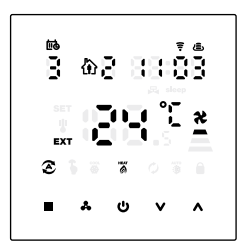

5) Final visual check of settings – after completing all installation and commissioning steps, a final visual check is necessary. Make sure the thermostat hasn't been accidentally switched to a different operating mode, such as Sleep Mode or another advanced mode that could affect proper operation. If the thermostat is shown in a non-standard mode, refer to the Advanced Settings or Functions section for instructions on how to change or disable the mode.

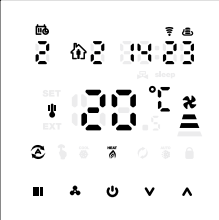

# **Functions**

| <b>Operating</b><br><b>mode</b> (heating,<br>cooling,<br>ventilation) | When the thermostat is on, press and hold <b>III</b> for 3–5 seconds. The display will show <b>01</b> and the manual mode <b>5</b> . Confirm with <b>4</b> . Now use <b>∧</b> and <b>∨</b> to select the desired mode: Cooling mode <b>8</b> , Heating mode <b>8</b> , Ventilation mode <b>()</b> , Auto mode <b>8</b> (heating and cooling, 4-pipe system). Confirm the selection with <b>4</b> .                                            |  |
|-----------------------------------------------------------------------|----------------------------------------------------------------------------------------------------|--|
| Manual/<br>Weekly mode                                                | With the full display on, a short press of $\mathbf{III}$ toggles between manual mode $\mathbf{s}$ and weekly mode $\mathbf{s}$ .                                                                                                    |  |
| Fan<br>speed                                                          | When the thermostat is fully on, press $\clubsuit$ to select fan speed – high $\stackrel{*}{=}$ , medium $\stackrel{*}{=}$ , low $\stackrel{*}{=}$ or auto mode $\stackrel{*}{=}$ Blinking fan speed indicators mean automatic fan speed is active (based on the difference between the set and measured temperature).                                                                                                    |  |
| Wi-Fi<br>pairing                                                      | With the thermostat fully on, press and hold $\blacksquare$ for 3–5 seconds to start Wi-Fi pairing with a smart mobile phone.                                                                                                    |  |
| Time<br>setting                                                       | With the thermostat fully on, press and hold $\blacksquare$ for 3–5 seconds, then use $\blacksquare$ to move from setting 01 to 02. A clock icon $\blacksquare$ will appear in the top corner. Confirm with $\clubsuit$ . Now set minutes using $\land$ and $\lor$ press $\clubsuit$ to continue. Use the same method to set the hour and the day of the week (1–7). Finish by pressing $\clubsuit$ or wait 10 seconds to exit automatically. |  |
| Sleep<br>mode                                                         | With the thermostat fully on, press and hold $\clubsuit$ , for a few seconds. steep will start blinking – press $\land$ to confirm or $\lor$ to cancel. Sleep mode is used to save energy at night when the user is asleep and heating is not needed at the set temperature. In this mode, the desired temperature gradually decreases. Sleep mode is not available when ventilation or auto mode is active.                                  |  |
| Thermostat<br>lock                                                    | With the thermostat fully on, press and hold $\bigvee$ for 3–5 seconds to lock the device.<br>A lock icon <b><math>\widehat{\mathbf{a}}</math></b> . will appear on the display. You can choose the type of lock in setting A2, see advanced settings, table on page 7.                                                                                                    |  |
| Thermostat<br>unlock                                                  | To unlock, enter PIN <b>123</b> . Press $\checkmark$ for 3–5 seconds. The top of the display will show <b>000</b> . Use $\land$ and $\checkmark$ Confirm each digit and move to the next with <b>III</b> . In the mobile app, PIN is not required for unlocking.                                                                                                    |  |
| On/Off<br>timer                                                       | This function is available only in the mobile app. You'll find it in the thermostat's settings under "Cloud timing." It allows you to program automatic switching on and off of the thermostat within defined time intervals.                                                                                                    |  |

# Weekly mode settings 🏠

The thermostat supports setting different times and temperatures, allowing weekly scheduling in 5+2, 6+1, or 7-day mode. You can select the type of weekly mode through advanced settings under the symbol **A6**.

#### Program mode type

With the thermostat fully on, press and hold  $\blacksquare$  for 3–5 seconds, then use  $\blacksquare$  to select 03 with the 1 symbol on the display, and confirm with  $\clubsuit$ . Now set the start time and temperature for the first time block using  $\bigstar$  and  $\checkmark$  and confirm with  $\clubsuit$ . First, set the hour, then minutes, and finally the desired temperature. Confirm by pressing  $\clubsuit$ . Continue in the same way to set all 4 time blocks. For more convenient weekly scheduling, use the mobile app.

| Time block    |    | Time (default) | Temperature (default) |
|---------------|----|----------------|-----------------------|
| Monday-Sunday | 01 | 06:00          | 20 °C                 |
|               | 02 | 08:00          | 15 °C                 |
|               | 03 | 17:30          | 22 °C                 |
|               | 04 | 22:00          | 15 °C                 |

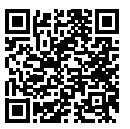

# **Advanced settings**

To access the thermostat's advanced settings, turn off the thermostat U. Then wake it up to the state where only the control buttons at the bottom light up, and hold  $\clubsuit$  for 3–5 seconds. Use  $\Huge{III}$  to navigate through the advanced settings options as shown in the table below (A1–AE). Use  $\bigstar$  and  $\checkmark$  to change the settings. To confirm changes and exit, press  $\vcenter{U}$  or wait 10 seconds to exit automatically.

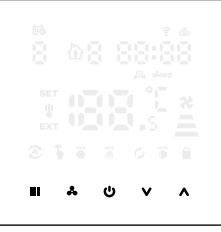

| Symbol     | Item                                        | Parameters                                                                                                    | Default |
|------------|---------------------------------------------|----------------------------------------------------------------------------------------------------|---------|
| A1         | Temperature<br>offset calibration           | D° 6∓                                                                                                    | -1 °C   |
| A2         | Lock                                        | <ul> <li>0 – partial lock (only thermostat on/off and temperature setting allowed)</li> <li>1 – full lock</li> </ul>                                                                                                    | 0       |
| A3         | Minimum temperature setting                 | 5–15 °C                                                                                                    | 5 °C    |
| <b>A</b> 4 | Maximum temperature setting                 | 16–50 °C                                                                                                    | 35 °C   |
| A5         | Fan energy-saving control                   | <ul> <li>0 – valve off, fan off</li> <li>1 – valve off, fan always on</li> </ul>                                                                                                    | 0       |
| A6         | Weekly program format                       | 0=5+2 (weekdays + weekend)<br>1=6+1 (Monday–Saturday + Sunday)<br>2=7 (same every day)                                                                                                    | 0       |
| A7         | Select valve output                         | 2=2-pipe system<br>4=4-pipe system                                                                                                    | 4       |
| A8         | Select sensor                               | <ul> <li>N1 – internal sensor</li> <li>N2 – external sensor</li> <li>N3 – dual sensor – when N3 is selected, in heating mode the valve is usually open and the fan turns on when the external temperature is ≥ X °C. When the temperature drops 2° below X °C, the fan turns off.</li> </ul> | N1      |
| A9         | Set temperature X °C for external sensor N3 | 20-60 °C                                                                                                    | 38 °C   |
| AA         | Display brightness<br>in standby mode       | 0 – off, 1 – dim light,<br>2 – brighter light (display brightness in standby)                                                                                                    | 2       |
| AB         | Low fan speed                               | 5-45 % [0,5-4,5 V]                                                                                                    | 40      |
| AC         | Medium fan speed                            | 46-75 % [4,6-7,5 V]                                                                                                    | 70      |
| AD         | High fan speed                              | 76–100 % [7,6–10 V]<br>[Display limit 100, shows 99]                                                                                                    | 95      |
| AE         | Factory reset                               | Hold the button 🕹 until the whole display lights up and the thermostat resets to factory settings.                                                                                                    | Ao      |

# Installation notes

- **1.** To prevent large fluctuations on the thermostat display, a special adjustment has been made in the software. Therefore, it is normal for the thermostat not to immediately display sudden temperature changes.
- 2. The thermostat should be installed 1.5 meters above the ground.
- **3.** When installing the thermostat, make sure not to place it in corners, near doors, windows, behind doors, or in unheated areas such as exterior walls. Avoid placing the thermostat near air ducts, radiators, chimneys, or heating pipes.
- 4. Ensure correct connection of the power cables and make sure the power cord is well insulated during installation.
- 5. Do not open the front cover or make any unauthorised modifications to the internal electronics.
- **6.** The HY607LIC thermostat is designed for installation in a standard wall box with dimensions 75 × 75 × 35 mm. Follow the instructions for opening the back cover, mounting to the wall, and connecting the wiring.
- **7.** Before installation, make sure the thermostat is disconnected from the power supply. The maximum voltage of the thermostat must comply with the specifications in the manual.

#### **Error messages**

| E1 | Internal sensor alarm | Check if the NTC sensor is damaged.                 |
|----|-----------------------|-----------------------------------------------------|
| E2 | External sensor alarm | Check if the NTC sensor is disconnected or damaged. |

# Wiring diagram

This manual is intended for model HY607LIC Wi-Fi 24 V. Follow all safety instructions during installation and operation.

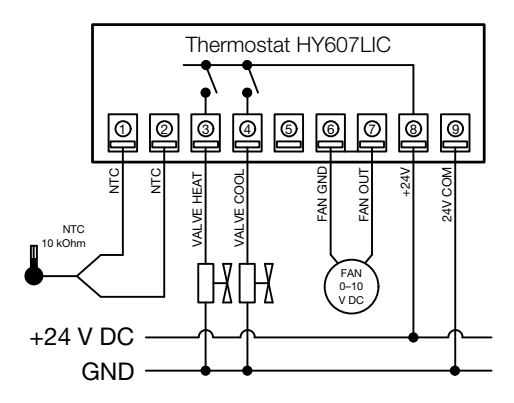

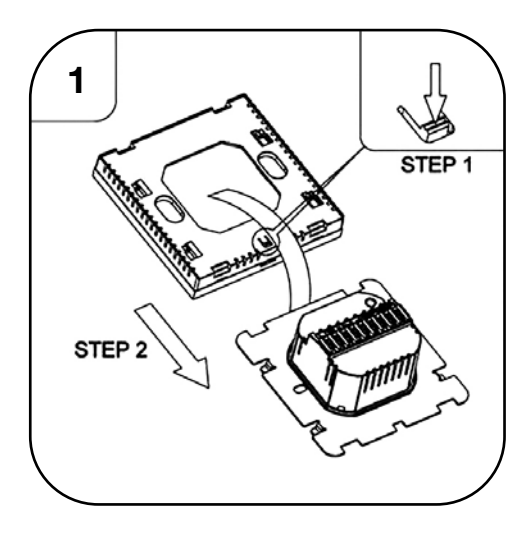

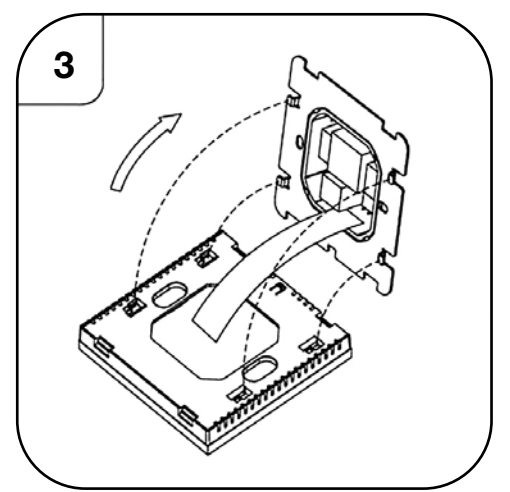

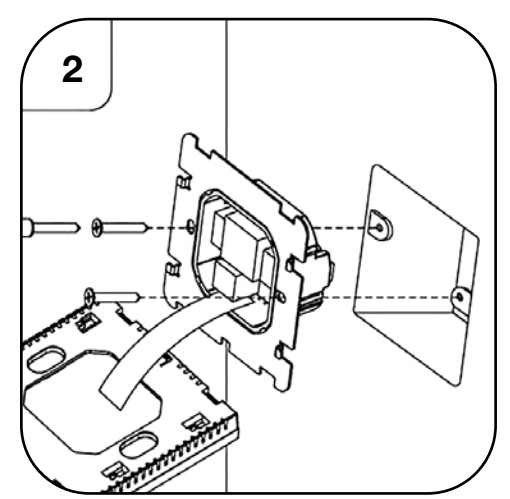

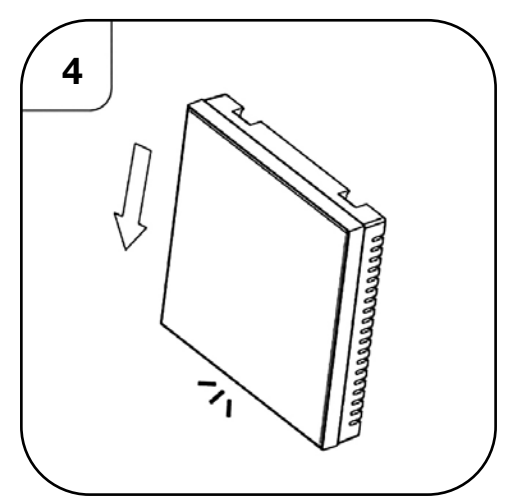

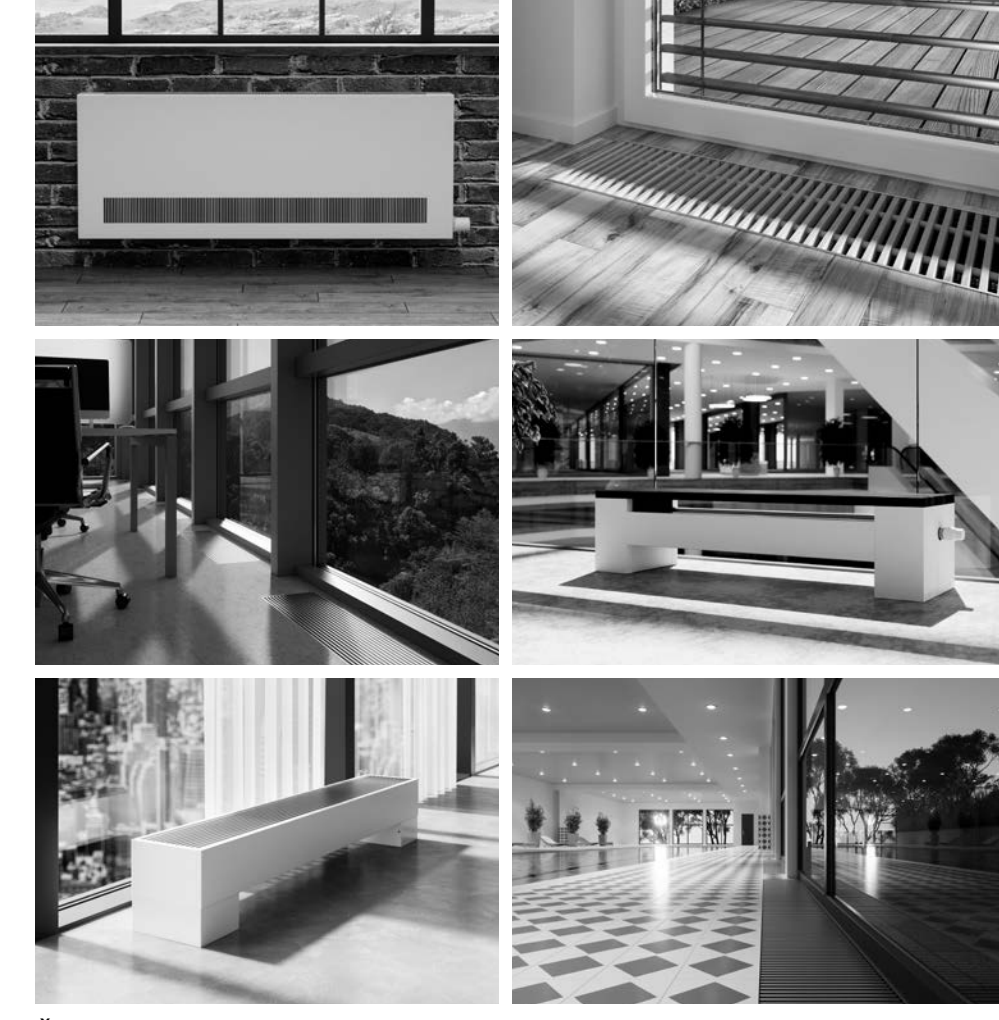

Špičkové výkony a design Top performance and design Maximale Wattleistungen und Design Puissances maximale et design Максимальная мощность и дизайн

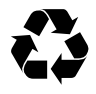

#### KORADO, a.s.

Bří Hubálků 869 560 02 Česká Třebová, Czech Republic e-mail: info@korado.cz CZ info linka (zdarma): 800 111 506 www.korado.cz

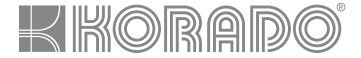

#### LICON s.r.o.

Průmyslová zóna Sever, Svárovská 699 463 03 Stráž nad Nisou, Czech Republic e-mail: info@licon.cz www.licon-heat.com

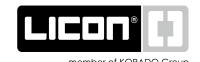